#### Attivare le credenziali CIE su PC

https://www.cartaidentita.interno.gov.it/pgic/attivazione-credenziali-puk

# Come utilizzare Cie ID su smartphone Android per il flusso ibrido

Scarica l'app **Cie ID** dal play store di Google. L'app può essere utilizzata su tutti gli smartphone Android versione 6 (Marshmallow) o successiva, dotati di interfaccia NFC.

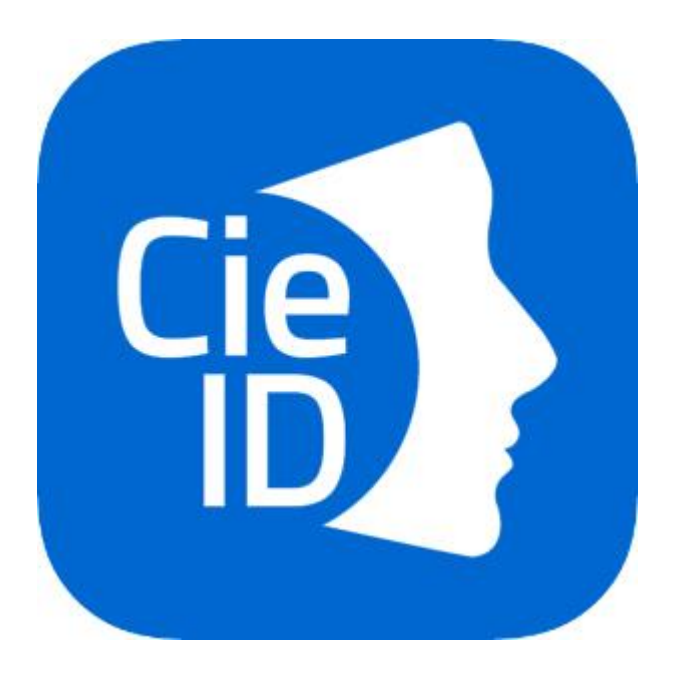

Avvia l'app e abilita la tua Carta di Identità Elettronica(CIE) sullo smartphone cliccando il pulsante **Registra la tua carta**. Ti verrà richiesto l'inserimento del codice <u>PIN</u> composto dalle 4 cifre ricevute al momento della presentazione della domanda e dalle 4 cifre che ti sono state recapitate a casa insieme alla nuova Carta di Identità Elettronica. <u>Clicca qui</u> se hai smarrito il PIN.

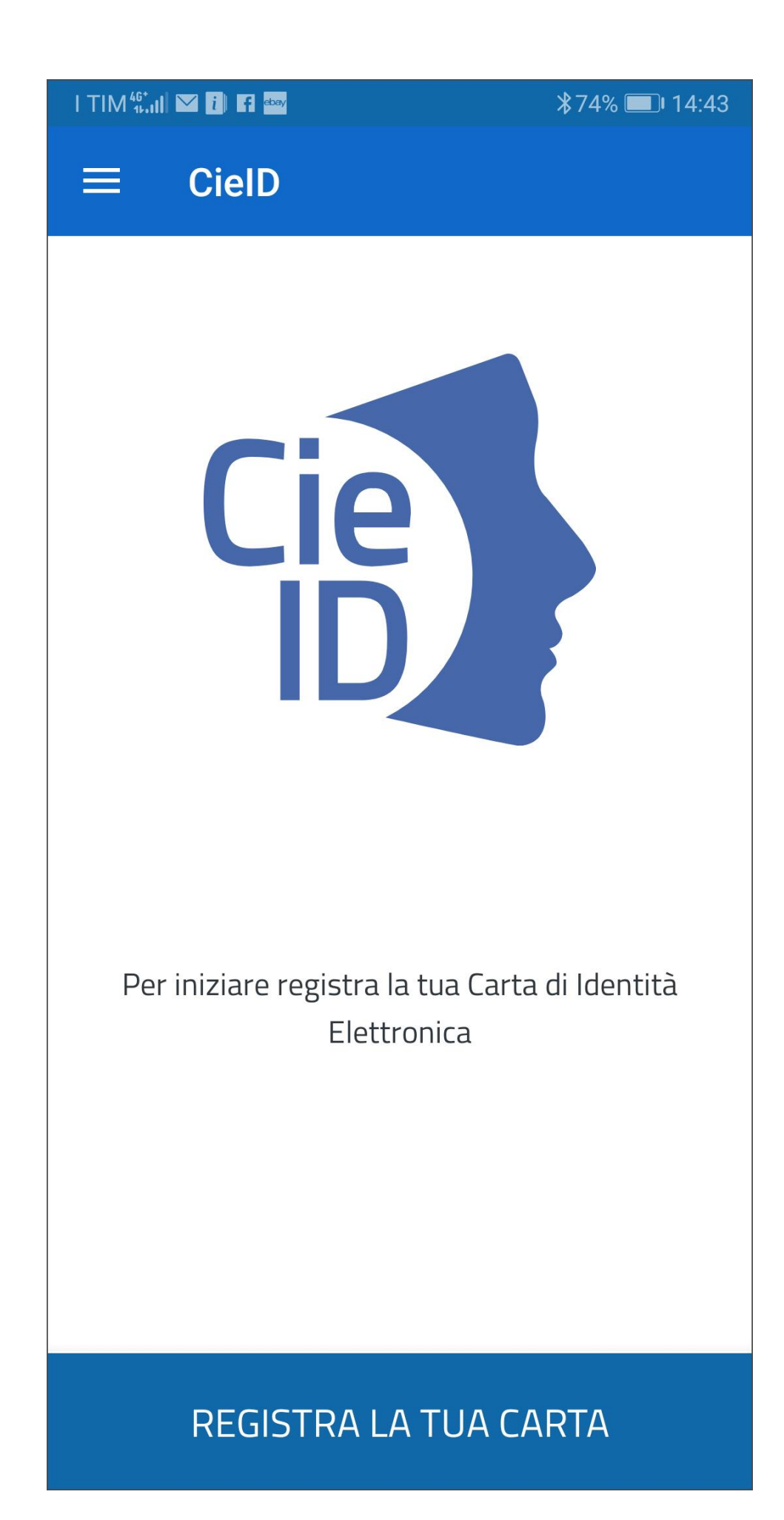

Inserisci il PIN di 8 cifre e poni la carta sul lettore NFC del tuo smartphone. Se necessario, procedi ad attivare il lettore NFC dalle impostazioni dello smartphone.

| I TIM 👫 🛯 🖬 🖬 📾                                             |                                | <b>≵</b> 73% <b>■!</b> 14:46 |
|-------------------------------------------------------------|--------------------------------|------------------------------|
| REGISTRA                                                    | LA TUA                         | CARTA                        |
| Tecnologia NFC n                                            | <b>Cie</b><br>on abilitata     |                              |
| Per interagire con<br>Identità Elettronic<br>tecnologia NFC | l la nuova Car<br>a è necessar | rta di<br>io abilitare la    |
|                                                             | ANNULLA                        | ABILITA NFC                  |
|                                                             |                                |                              |
| 1                                                           | 2 ABC                          | 3 DEF                        |
| <b>4</b> GHI                                                | 5 JKL                          | 6 MNO                        |
| 7 PQRS                                                      | <b>8</b> TUV                   | 9 wxyz                       |
| X                                                           | 0                              |                              |

Mantieni la carta sul telefono fino al completamento della procedura, occorreranno pochi secondi. **Da adesso in poi l'app Cie ID ti chiederà soltanto le ultime 4 cifre del PIN.** 

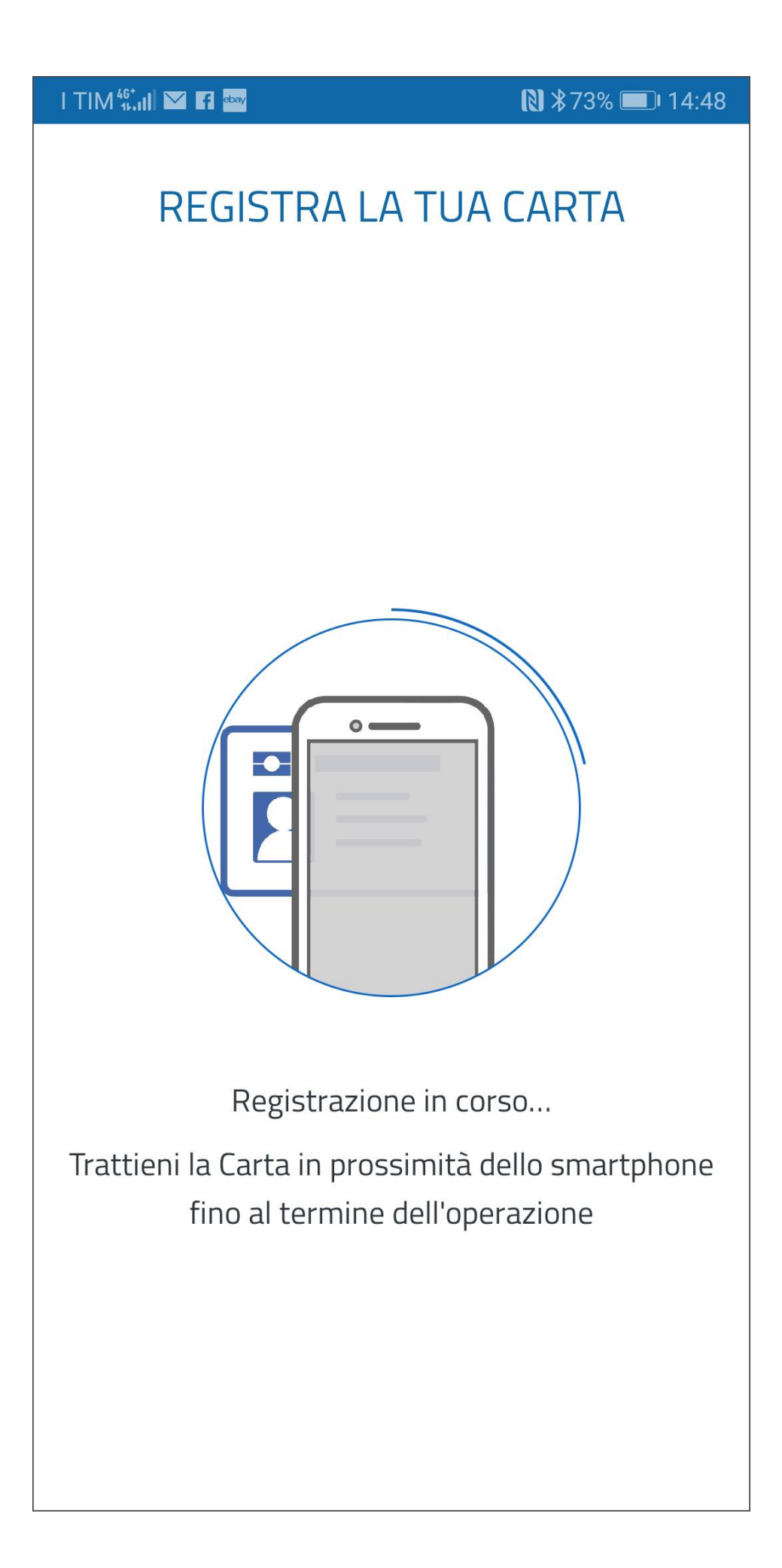

Se hai attivato l'identificazione biometrica sul tuo smartphone puoi salvare le ultime 4 cifre del PIN in modo sicuro.

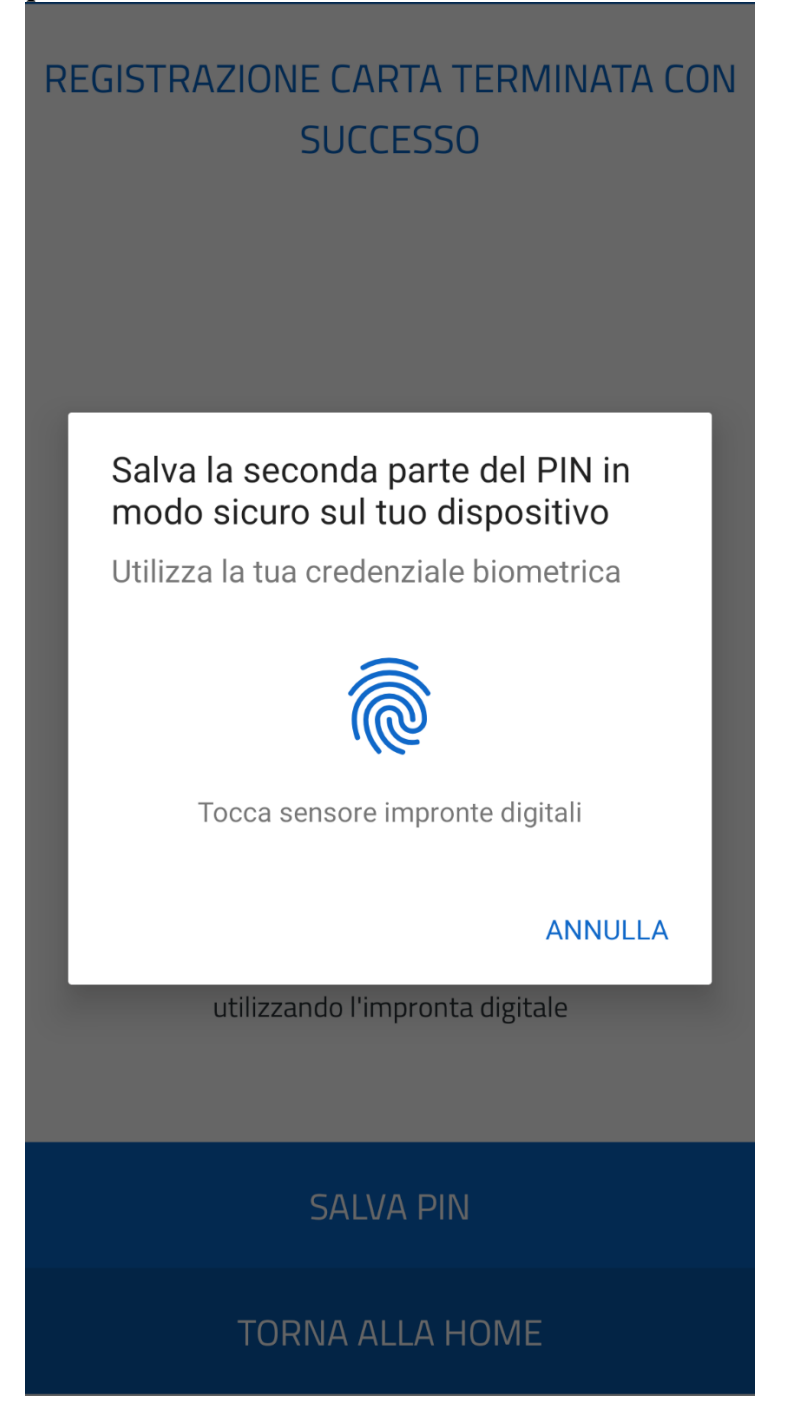

Adesso è possibile utilizzare la CIE per accedere ai servizi online.

Per autenticarti con la CIE avvia il browser dal tuo computer, digita l'URL del servizio di tuo interesse e clicca sul pulsante **Entra con CIE** 

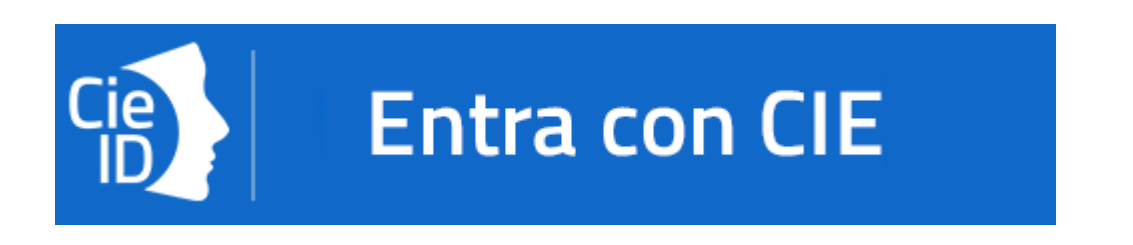

Inserisci il seriale della CIE con la quale ti vuoi autenticare e clicca sul tasto "Procedi".

| Dell'INTERO                                                                                        | CARTA<br>DI BOESTITÀ<br>ELETTRONICA |
|----------------------------------------------------------------------------------------------------|-------------------------------------|
| Inserisci il numero di serie della tua Carta d'Identità Elettronica                                |                                     |
| Numero di serie                                                                                    |                                     |
| REPUBBLICA ITALIANA<br>MINISTERO DELL'INTERNO<br>CARTA DI IDENTITÀ // DENTITY CARD<br>7ctma 123456 |                                     |
| Procedi                                                                                            |                                     |
| Torna al servizio                                                                                  |                                     |

Scansiona il codice QR mostrato dal browser utilizzando l'apposita sezione "Scansione codice QR" presente nell'app **Cie ID** 

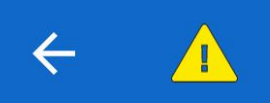

Scansiona il codice QR solo dal sito ufficiale idserver.servizicie.interno.gov.it

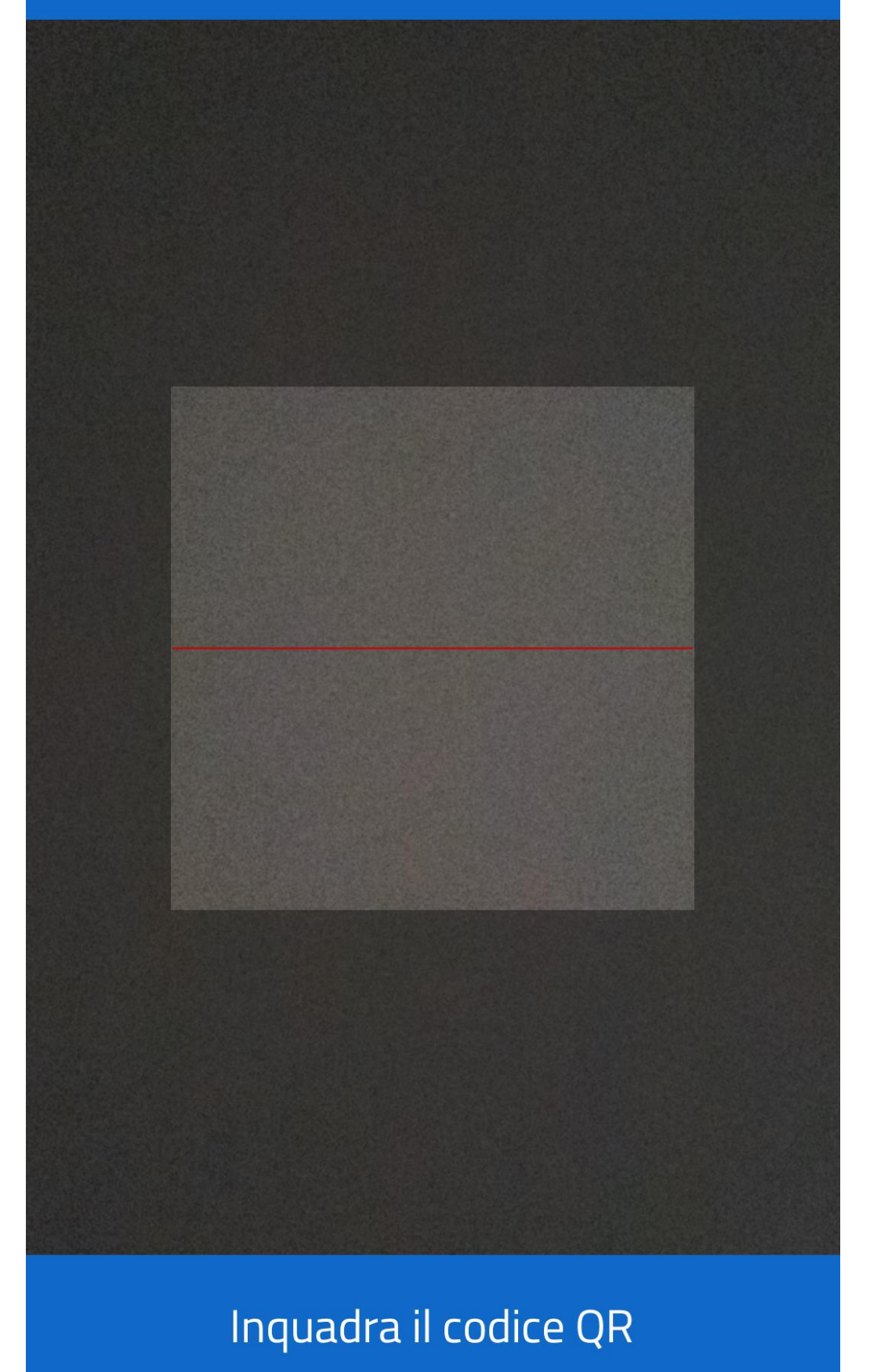

Digita nell'App le ultime 4 cifre del PIN o utilizza l'impronta digitale.

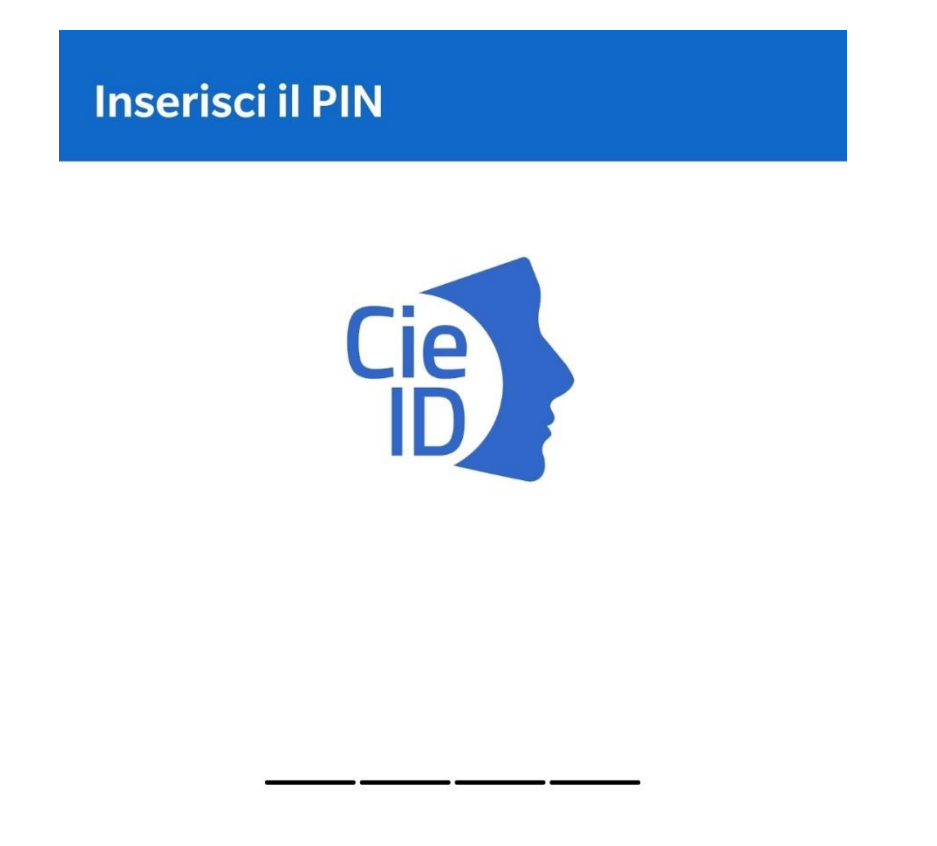

Inserisci le ultime 4 cifre del PIN ricevute insieme alla tua Carta di Identità Elettronica per accedere a

Posa la CIE sullo smartphone e inserisci nel browser del computer utilizzato per avviare il flusso, il codice OTP che ti verrà mostrato in app, quindi clicca sul tasto "Procedi" per accedere al servizio. Autenticazione in corso

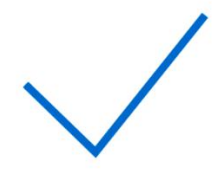

Codice OTP : 8527

Inserisci il codice OTP nel browser del computer da dove hai avviato l'autenticazione

### CHIUDI

| Completa l'autent                                                                                                    | icazione con CIE ID                                                |
|----------------------------------------------------------------------------------------------------|--------------------------------------------------------------------|
| FASE 1 - Scansiona il codice QR                                                                                                    | FASE 2 - Inserisci il codice OTP                                   |
|                                                                                                    | codice OTP<br>0000                                                 |
| Apri l'applicazione <b>Cie ID</b> sul tuo smartphone e utilizza<br>l'apposita funzione di scansione del codice QR. Completa<br>poi l'autenticazione seguendo le indicazioni fornite<br>dall'applicazione per generare il codice di sicurezza OTP. | Inserisci il codice OTP mostrato dall'applicazione <b>Cie ID</b> . |
| Per tutelare la sicurezza della tua identità digitale il codice<br>QR sarà valido ancora per <b>4:13</b> minuti.<br>Pro                                                                                                    | ocedi                                                              |

Consulta il menù laterale per accedere alle altre funzionalità dell'app Cie ID. Potrai cambiare il PIN (avrai bisogno del PUK), sbloccare una carta o accedere ad ulteriori informazioni. In caso di difficoltà, contatta il servizio di assistenza per i cittadini secondo le modalità indicate all'indirizzo <u>https://www.cartaidentita.interno.gov.it/contatti/</u>

## Nota bene

## In caso di problemi di lettura della CIE sul tuo smartphone riprova posizionando la CIE in un punto diverso o rimuovendo la cover se presente.